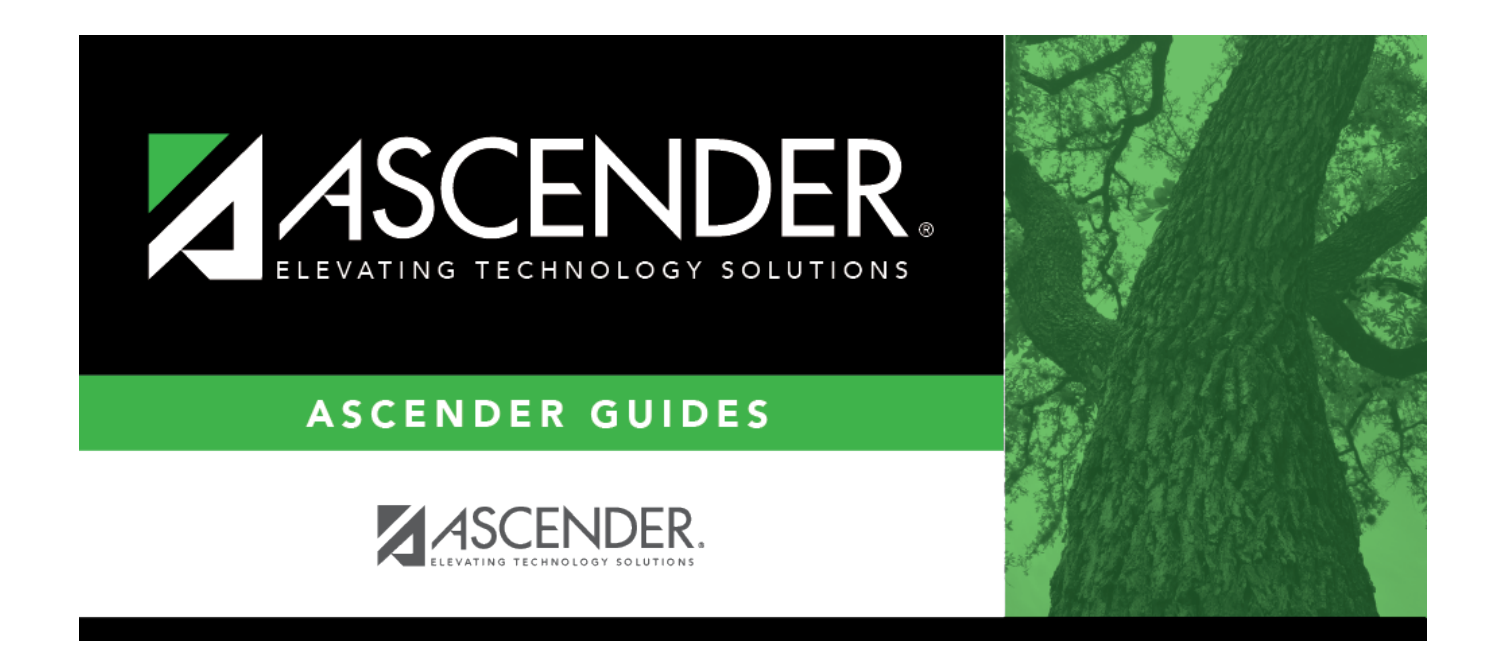

# **ASCENDER StudentPortal Message**

i

### **Table of Contents**

| ASCENDER StudentPortal Message | ; | 1 |
|--------------------------------|---|---|
|--------------------------------|---|---|

# ASCENDER StudentPortal Message

#### Scheduling > Maintenance > Master Schedule > Campus > ASCENDER StudentPortal Message

This tab allows you to type instructions to assist students who are using StudentPortal. The instructions entered here are displayed as the **Campus Message**, which is displayed as soon as the student logs on to StudentPortal.

#### Add a message:

□ Enter the message:

| Student Course Request | Type the instructions, up to 3270 characters. If you type more than |
|------------------------|---------------------------------------------------------------------|
| System Instructions    | 3270 characters, the message will be truncated in StudentPortal.    |

Click **Save**.

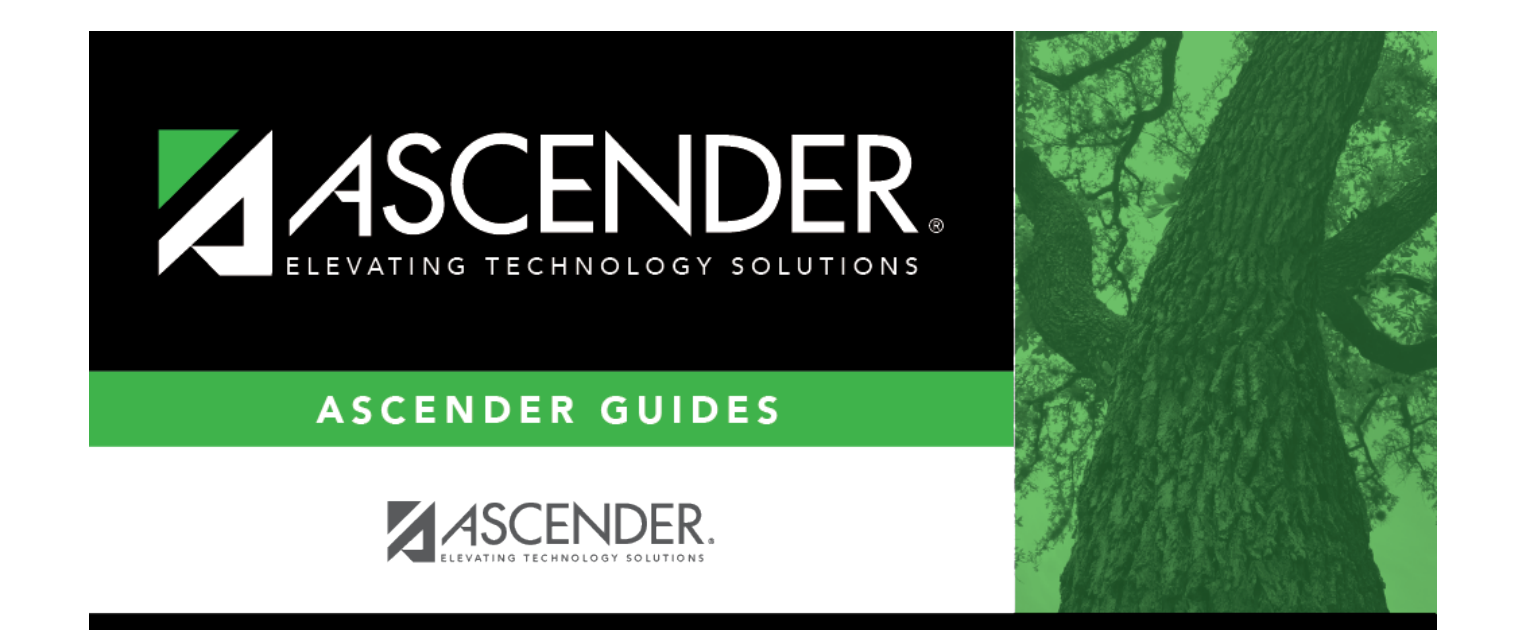

## **Back Cover**